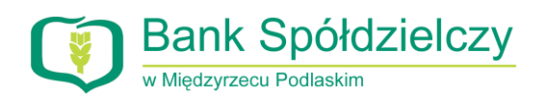

## Schemat korzystania z szybkich płatności internetowych PayByNet – krok po kroku

Niniejszy schemat prezentuje sposób postępowania w przypadku korzystania z płatności za zakupy internetowe przy wykorzystaniu systemu szybkich płatności PayByNet. Schemat ten pomija etap wyboru towaru, usługi itp., jaki kupujący pokonuje do momentu wyboru sposobu płatności.

## Krok pierwszy – wybór formy płatności

Po dokonaniu selekcji towarów do tzw. "Koszyka", sklep internetowy prosi klienta o wybór formy płatności. Zazwyczaj do dyspozycji są dostępne następujące metody płatności: kartą, przelewem tradycyjnym na konto, za pobraniem, oraz szybkim przelewem/przelewem natychmiastowym/szybkim transferem. Po wybraniu tej ostatniej opcji, do dyspozycji kupującego powinna wyświetlić się strona z logotypami różnych banków (patrz Rysunek nr 1).

Klienci Banku Spółdzielczego w Międzyrzecu Podlaskim powinni odnaleźć logotyp Banku/Grupy BPS (banku zrzeszającego), który wygląda następująco:

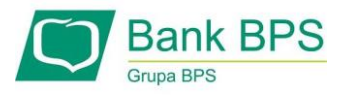

Może również się zdarzyć, że logotyp Banku/Grupy BPS występuje na jednym obrazku łącznie z logotypem drugiego działającego w Polsce banku zrzeszającego o nazwie SGB (Spółdzielcza Grupa Bankowa) – tak jak jest to zaprezentowane na rysunku poniżej.

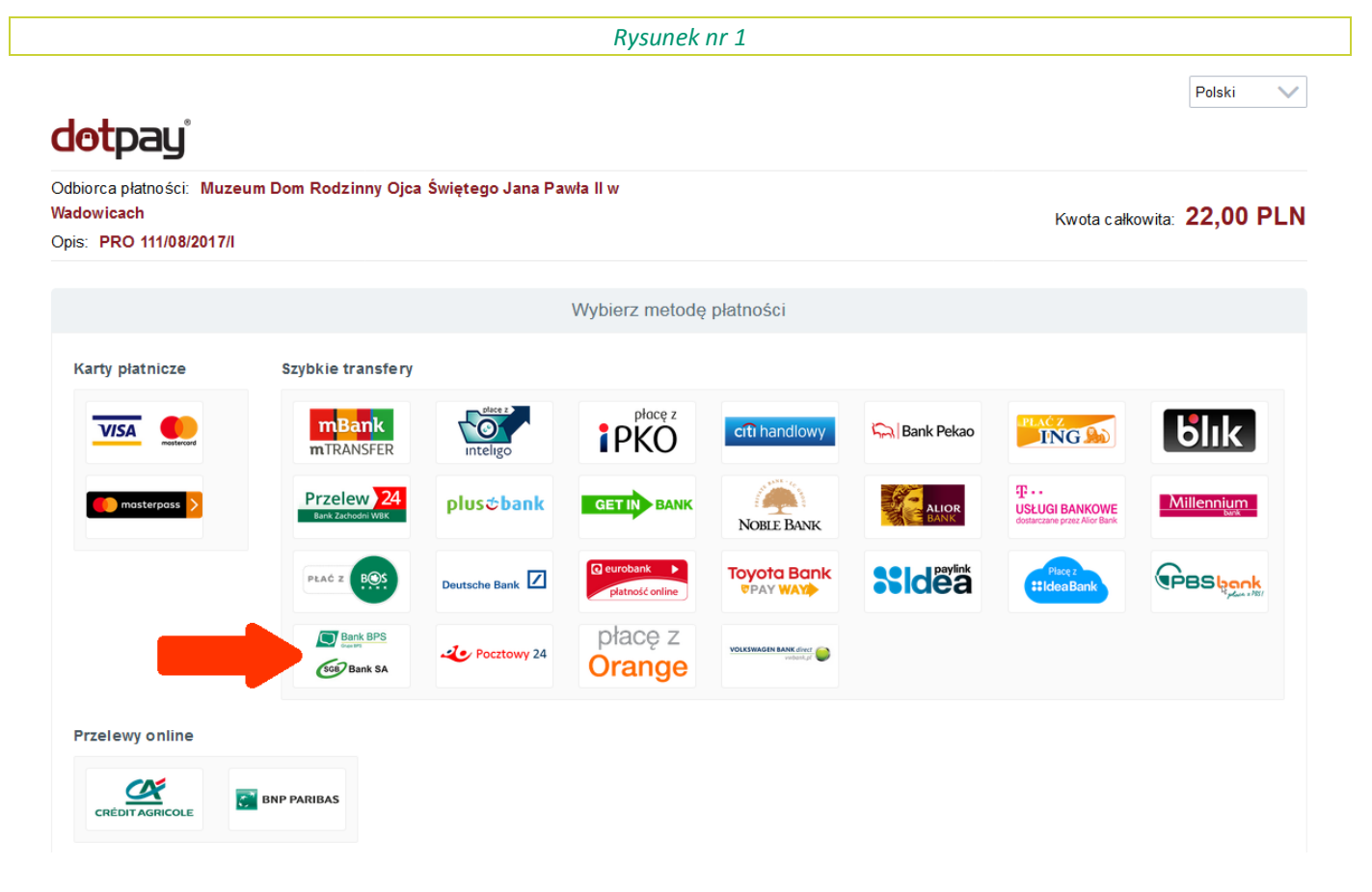

Po zlokalizowaniu właściwego logotypu (Banku/Grupy BPS), należy kliknąć na jego obrazek, po czym Kupujący/Klient zostanie przekierowany na stronę Krajowej Izby Rozliczeniowej (KIR) – bezpośrednio do panelu płatności PayByNet (Rysunek nr 2). Uwaga! W przypadku niemożności odnalezienia logotypu Banku/Grupy BPS prosimy o zapoznanie się z dodatkowymi objaśnieniami zamieszczonymi na końcu niniejszego schematu.

## Krok drugi – wybór Banku Spółdzielczego w Międzyrzecu Podlaskim

Po przekierowaniu na stronę płatności PayByNet, klient ma do wyboru logotypy dwóch (wcześniej wspomnianych) zrzeszeń banków spółdzielczych. Klient naszego Banku wybiera logotyp Grupy BPS poprzez jednokrotne kliknięcie.

| Rysunek nr 2                                                       |                                   |                                                                                                    |                            |                     |  |
|--------------------------------------------------------------------|-----------------------------------|----------------------------------------------------------------------------------------------------|----------------------------|---------------------|--|
| KIR. Paybynet                                                      |                                   | Ziecenie realizacji Usługi jednorazowej płatności Paybynet<br>Usługa płatności Paybynet realizowana jest przez Krajową Izbę Rozliczeniową S.A. |                            |                     |  |
| Nazwa odbiorcy: DotPay S.A.<br>Identyfikator płatności: 2057037932 | Prowizja KIR:<br>Kwota płatności: | 0,00 PLN<br>22,00 PLN                                                                                                    | Ważność transakcji wygasa: | 05-08-2017 13:06:36 |  |
| Wyblerz formę płatności                                            |                                   |                                                                                                    |                            |                     |  |
| Bank spółdzielczy                                                  |                                   |                                                                                                    |                            |                     |  |

W następnym etapie, wyświetla się mapa Polski z podziałem administracyjnym na której należy wybrać województwo lubelskie, potwierdzając swój wybór jednokrotnym kliknięciem na kontur tego województwa (patrz Rysunek nr 3).

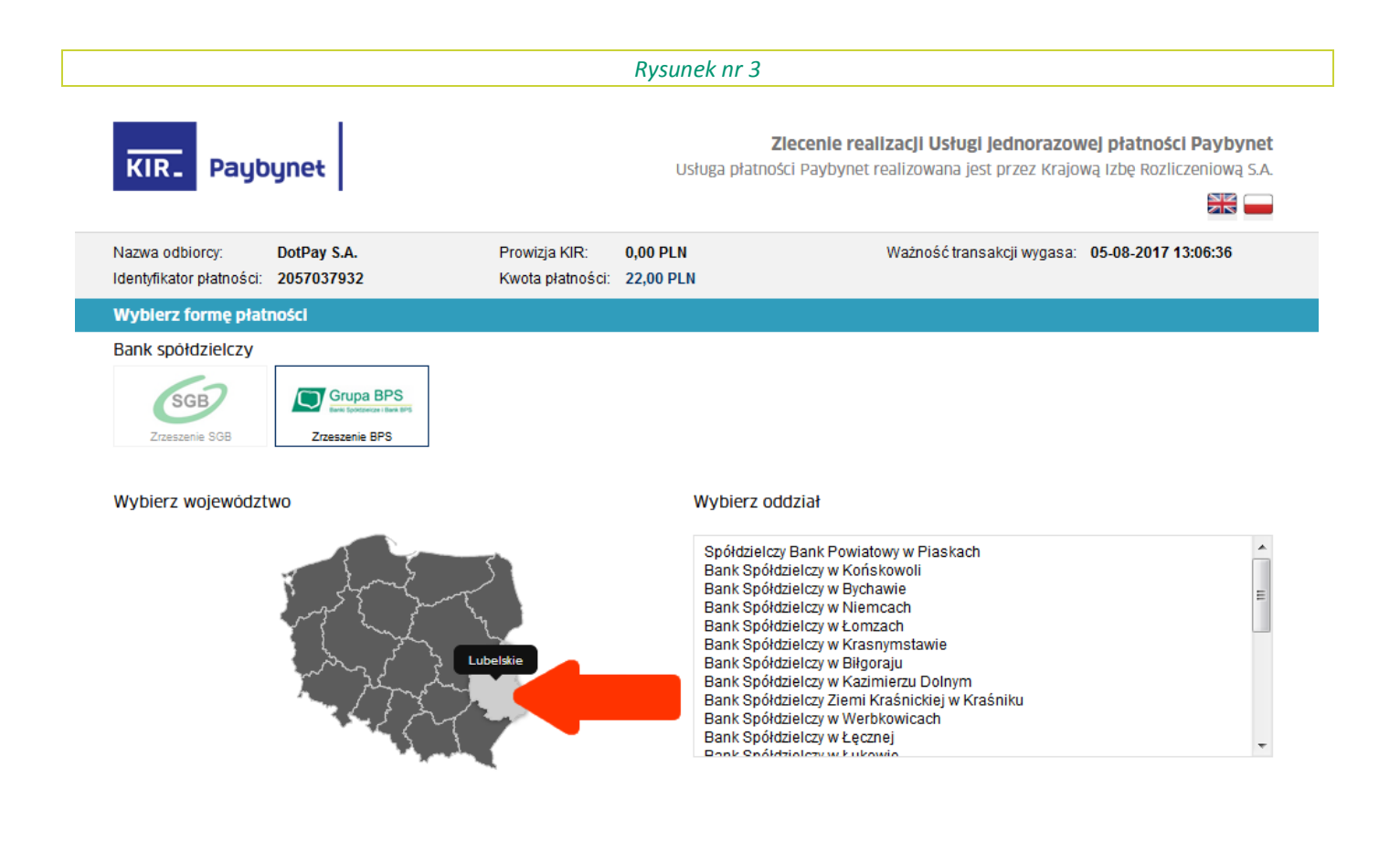

Po zaznaczeniu właściwego województwa, po prawej stronie mapy wyświetli się lista banków spółdzielczych zlokalizowanych w danym województwie (w tym przypadku woj. lubelskim). Przesuwając pasek (scrollbar) w dół należy odszukać nazwę Banku (Spółdzielczego) w Międzyrzecu Podlaskim (patrz Rysunek nr 4).

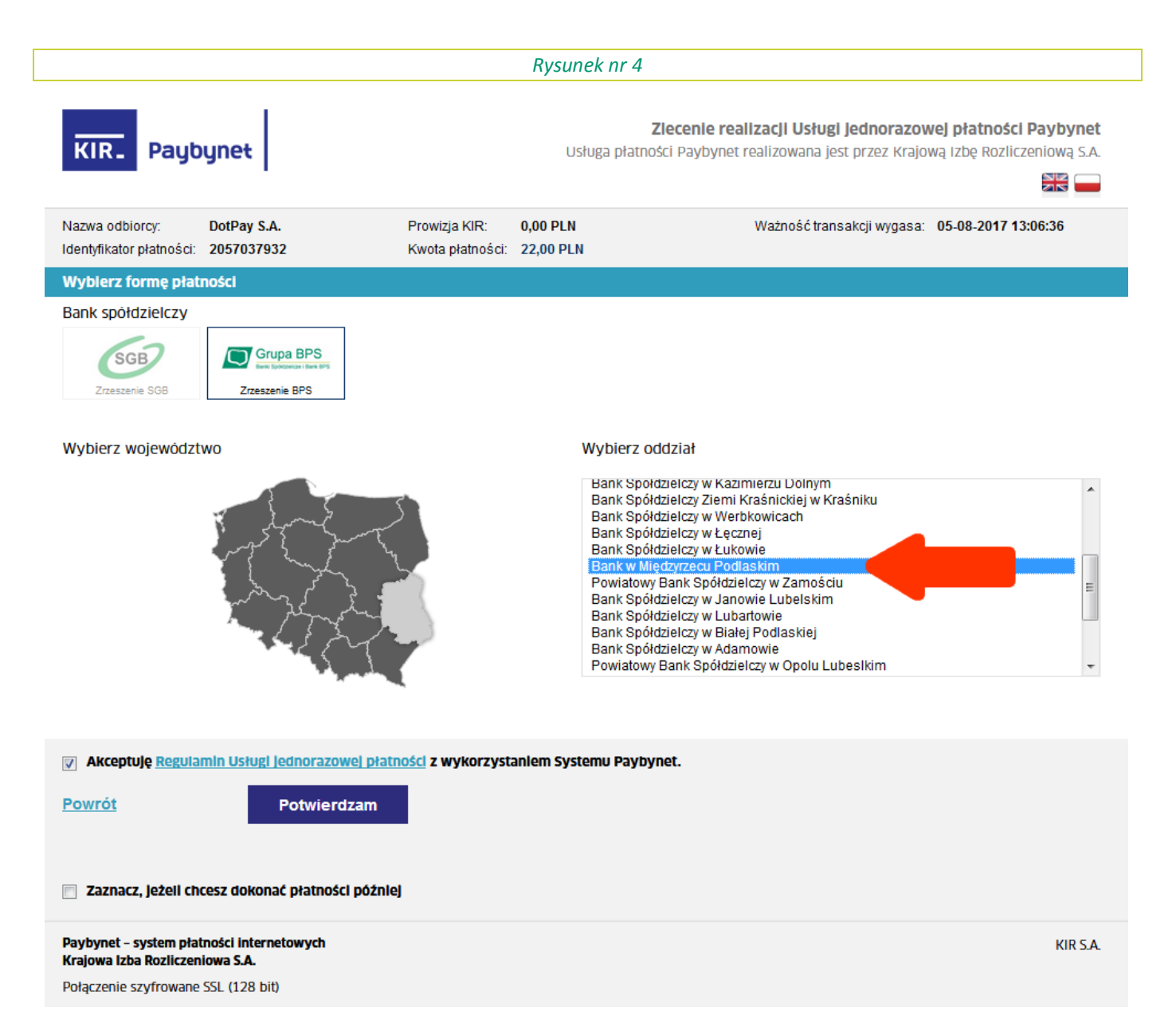

Po wyborze właściwego Banku, niezbędne jest zaakceptowanie regulaminu usługi, poprzez zaznaczenie pola kwadratu przy sformułowaniu "Akceptuję Regulamin Usługi jednorazowej płatności z wykorzystaniem Systemu PayByNet" (patrz Rysunek nr 4), a następnie po kliknięciu na przycisk "POTWIERDZAM" na krótko wyświetli się potwierdzenie wyboru Banku spółdzielczego w Międzyrzecu Podlaskim (patrz Rysunek nr 5) po czym nastąpi automatyczne przekierowanie na stronę logowania do Systemu eBankNet (Systemu bankowości internetowej Banku Spółdzielczego w Międzyrzecu Podlaskim) – patrz Rysunek nr 6.

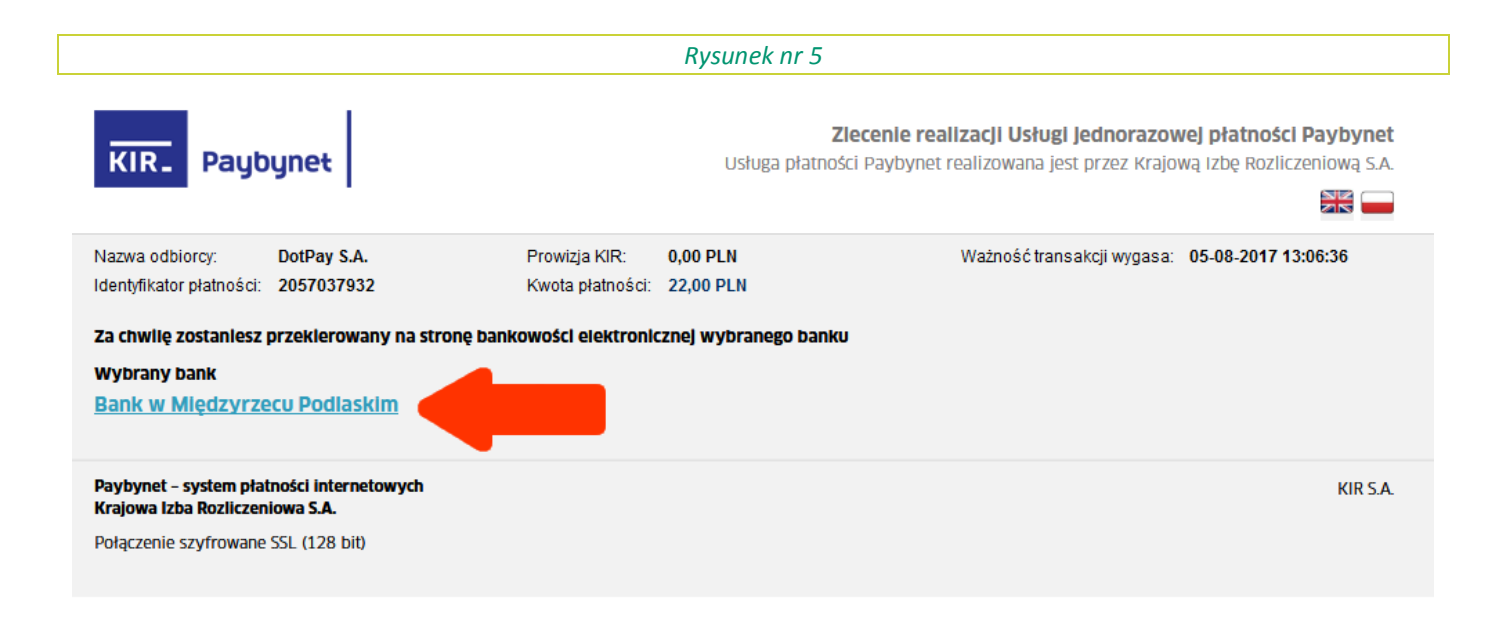

## Krok trzeci – logowanie i zatwierdzenie przelewu w Systemie eBankNet

Po przekierowaniu na stronę logowania Banku (patrz Rysunek nr 6), oraz uprzednim sprawdzeniu poprawności adresu tej strony (<u>https://ebank.bsmiedzyrzec.pl/#login</u>), należy wprowadzić Login i Hasło dostępu wykorzystywane przez Klienta (Użytkownika) do standardowego logowania się do Systemu eBankNet. W odróżnieniu do normalnego logowania, w tym przypadku login i hasło podawane są jednocześnie na tej samej stronie.

| Rysunek nr 6         |         |  |  |  |  |  |
|----------------------|---------|--|--|--|--|--|
| Bank Spółdz          | rielczy |  |  |  |  |  |
| Logowanie do systemu |         |  |  |  |  |  |
| Login                |         |  |  |  |  |  |
| Hasło                |         |  |  |  |  |  |
|                      | Zaloguj |  |  |  |  |  |

Po zalogowaniu, na ekranie wyświetli się plansza prezentująca automatycznie wypełnione detale transakcji (tj. 26 – cyfrowy nr rachunku odbiorcy, nazwę odbiorcy, tytuł przelewu, kwotę przelewu oraz datę wykonania – patrz Rysunek nr 7).

Rysunek nr 7

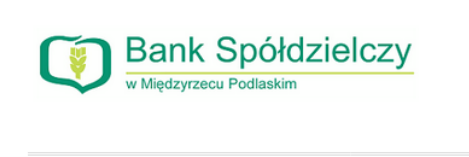

| Krok 2. Przelew z rachunku  | 62 80390006 0010 0100 8846 000                      |
|-----------------------------|-----------------------------------------------------|
| Krok 3. Przelew na rachunek | 16 24900005 0000 4600 2226 551                      |
| Krok 4. Dane do przelewu    |                                                     |
| Rachunek odbiorcy           | 16 24900005 0000 4600 2226 5518                     |
| Nazwa odbiorcy              | Dotpay S.A. Wielicka 72 30-552 Kraków Polska        |
| Tytuł przelewu              | DotPay S.A. M5703-7932 PRO 111/08/2017/I 2057037932 |
| Kwota przelewu              | 22,00 PLN                                           |
| Data wykonania przelewu     | 2017-08-05 Anuluj Dalej                             |

Bank Spółdzielczy w Międzyrzecu Podlaskim

 ${\sf Kontakt} \bullet {\sf Strona} \ internetowa \ {\sf Banku} \bullet {\sf Instrukcja} \bullet {\sf Wymagania} \ {\sf techniczne} \bullet {\sf Tabela} \ {\sf kursów} \ {\sf walut}$ 

Kowalski Jan 👻 Wyloguj (9:55)

Po sprawdzeniu poprawności danych, należy kliknąć na przycisk "Dalej" po czym nastąpi przekierowanie do planszy autoryzacji przelewu (patrz Rysunek nr 8).

| Rysunel                                               | k nr 8                                                                                                    |  |
|-------------------------------------------------------|----------------------------------------------------------------------------------------------------|--|
| Bank Spółdzielczy                                     |                                                                                                    |  |
|                                                       | Kowalski Jan 👻 Wyloguj (9:57                                                                                                    |  |
| Autoryzacja przelewu dowolneg                         | go                                                                                                    |  |
| Rachunek odbiorcy                                     | <b>16 24900005 0000 4600 2226 5518</b><br>(16249000050000460022265518)<br>ALIOR Centrala<br>ul.Łopuszańska 38D<br>02-232 Warszawa |  |
| Nazwa odbiorcy                                        | Dotpay S.A. Wielicka 72 30-552 Kraków Polska                                                                                      |  |
| Tytuł przelewu                                        | DotPay S.A. M5703-7932 PRO 111/08/2017/I 2057037932                                                                               |  |
| Kwota przelewu                                        | 22,00 PLN                                                                                                    |  |
| Data wykonania przelewu                               | 2017-08-05                                                                                                    |  |
| Podaj hasło SMS nr 1 z dnia 2017-08-05                |                                                                                                    |  |
|                                                       | Anuluj Wstecz Zatwierdź                                                                                                    |  |
| ank Snółdzielczy w Miedzyrzecu Podlaskim Kontakt • Si | trona internetowa Ranku • Instrukcia • Wymanania techniczne • Tabela kursów walu                                                  |  |

Autoryzacja polega na podaniu hasła z listy haseł jednorazowych lub hasła SMS (w zależności od formy autoryzacji stosowanej przez Użytkownika Systemu eBankNet).

Zatwierdzenie autoryzacji spowoduje zakończenie transakcji oraz docelowe przekierowanie na stronę sklepu internetowego.

Dodatkowe objaśnienia

W niektórych przypadkach, na etapie Kroku pierwszego, logotyp Banku/Grupy BPS może być nieprezentowany od razu. Wówczas należy sprawdzić, czy wyświetla się logotyp jednej z niżej wymienionych platform płatności:

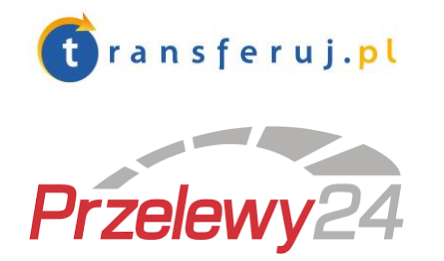

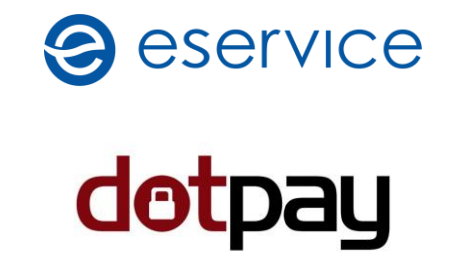

Dostępność i wybór dowolnej z w/w platform płatności umożliwia dostęp do listy banków, na której powinien być dostępny logotyp Banku/Grupy BPS.

Dla posiadaczy kart płatniczych VISA, alternatywną formą płatności jest także wybór płatności kartą VISA, dostępny w większości przypadków (szczególnie w przypadku braku dostępności formy płatności szybkim przelewem za pośrednictwem systemu PayByNet).